# 版本历史

| 日期         | 版本   | 备注                         |
|------------|------|----------------------------|
| 2013.04.25 | V1.0 | 创建(临时版)                    |
| 2013.05.06 | V1.1 | 更新(正式版)                    |
| 2013.05.08 | V1.2 | 修正错误                       |
| 2013.05.10 | V1.3 | 更新 ( 支持 Win8 和 3050 基线版本 ) |
| 2013.10.09 | V1.4 | 更新 ( 新的 QCN 读写方式 )         |
| 2013.10.11 | V1.5 | 更新(多种版本 选择方式)              |
|            |      |                            |

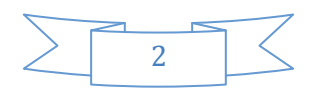

| -,   | 概述                 | 5  |
|------|--------------------|----|
| 【预备】 | 工作】                | 5  |
| 【重要说 | 兑明】                | 5  |
| 【本文傳 | 使用】                | 6  |
| Ξ,   | 驱动安装               | 6  |
| Ξ,   | 操作步骤               | 14 |
| 1、   | 配置选项               | 14 |
| 2、   | 读 ROM              | 21 |
| 3、   | 写 QCN              | 24 |
| 4、   | 写 ROM              | 25 |
| 5、   | 非初始状态失败            | 25 |
| 四、   | 错误处理               |    |
| 1、   | MD5 检测失败           | 26 |
| 2、   | 检测无端口              | 27 |
| 3、   | 连接手机失败             | 27 |
| 4、   | Boot 下载失败          | 28 |
| 5、   | 下载模式切换失败           | 28 |
| 6、   | 获取 Drive Letter 失败 |    |
| 7、   | FLASH 扇区数不一致       |    |
| 8、   | 磁盘打开失败             |    |
| 9、   | 指针定向错误             | 29 |

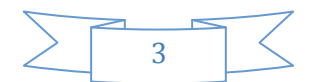

# Uniscope Technologies (Shanghai) Co., Ltd

| 10、 | FLASH 型号不一致 | 29 |
|-----|-------------|----|
| 11、 | 文件写入失败      | 29 |
| 12、 | 手机重启失败      | 29 |

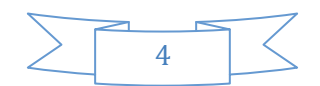

### 一、 概述

本文介绍优思公司高通平台 EMCP FLASH 项目客户端多路升级工具的操作方法。本工具相较于高通多路升级工具,具有如下优点:

- 1) 配置简单;
- 2) 支持跨系统 (Android 4.0 与 Android 4.1 之间) 升级;
- 3) 支持 Flash 型号和大小防呆。

#### 【预备工作】

- 1) 关闭电脑上的防火墙和安全软件;
- 2) 关闭电脑上正在运行的占用资源较多的软件;
- 3) 确认 USB 数据线与电脑和手机插口之间接触良好。如果插口太

松,请更换数据线;

- 4) 如果是整机升级:
  - A. 备份存储在手机内置存储区内的文件;
  - B. 务必取出 SIM 卡和 T 卡!

#### 【重要说明】

 工具界面以绿色字体提示语作为升级完成标志,黑色字体提示语 表示正常运行,红色字体提示语表示运行失败;

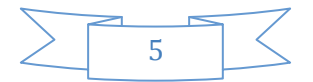

2)当某一支路在升级中途失败时,切不可将此手机改换到其他支路, 也不可将其他手机改换到此支路,应该立即排查失败原因,并做 相应处理,直至此手机在此支路上升级完成!

【本文使用】

- 根据第二部分"驱动安装"描述,进行驱动的安装操作;
- 根据第三部分"操作步骤"描述,进行手机软件版本的升级操作。
- 运行中途如果遇到错误,则请保持现场,并仔细对照第四部分"错误处理"进行处理。

### 二、 驱动安装

判断驱动是否已经安装成功的标志是以下两项都成立:

1) 手机在开机/关机状态下,插入USB数据线,设备管理器中出现 Diagnostics 9025(或 DIAG 9025 //Diagnostics 901D(或 DIAG 901D) 端口;

2) 手机在下载模式下,插入USB数据线,设备管理器中出现 Diagnostics 9006 (或 DIAG 9006)端口。

Windows Vista/7/8 系统用户在驱动安装前,请先阅读下一段有关 将系统设置为测试模式的描述。

驱动安装方法为:解压"Qualcomm Driver V1.0.79.rar",双击运行其中的 Setup.exe 文件,按照提示进行驱动文件安装。驱动文件安装

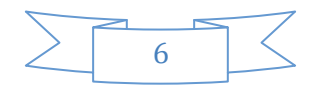

以上内容仅为本文档的试下载部分,为可阅读页数的一半内容。如 要下载或阅读全文,请访问: <u>https://d.book118.com/60812213714</u> <u>1006122</u>